#### PROTOCOL

Sanger sequencing

## Protocol for sequencing the SARS-CoV-2 S gene 69-70del

The global emergency of SARS-CoV-2 infections has caused significant disruptions to economic and personal activities and poses a serious health risk. Recently, a new variant that appears to have increased infectivity was identified in populations in England [1]. Interestingly, this variant was also associated with a high rate of failure to detect one of the genes when PCR tests were employed. Investigators observed that one of the mutations in the spike (S) gene, which deletes amino acids 69 and 70 (S gene 69-70del), caused a reproducible failure to detect S genes by PCR, although the other viral genes were detectable [2-3]. It is therefore important to determine whether samples with S gene PCR dropouts have sequence changes that interfere with the generation of the PCR results.

We developed a protocol for analyzing SARS-CoV-2 S gene sequences by Sanger sequencing (Figure 1). This protocol has been developed to work with purified RNA samples currently being analyzed with the Applied Biosystems<sup>™</sup> TaqPath<sup>™</sup> COVID-19 Combo Kit. To meet the low limit of detection associated with this kit, a preamplification step is necessary. The first step is therefore a single-tube cDNA synthesis and preamplification reaction. Following preamplification, unincorporated primers that interfere with sequencing are removed by treatment with Applied Biosystems<sup>™</sup> ExoSAP-IT<sup>™</sup> PCR Product Cleanup Reagent. Next, the preamplified material is used in specific target amplification of the S gene region. For this, the Applied Biosystems<sup>™</sup> BigDye<sup>™</sup> Direct Cycle Sequencing Kit and M13-tagged primer sets are used. The amplified sequences are then subjected to cycle sequencing using either M13-forward or M13-reverse primers provided in the BigDye Direct Cycle Sequencing Kit. Unincorporated nucleotides and primers are next removed using the Applied Biosystems<sup>™</sup> BigDye XTerminator<sup>™</sup> Purification Kit, and the sequences are read by standard capillary electrophoresis. The sequences obtained can be read by any sequencing program, such as SeqA or Geneious<sup>™</sup> software, and compared with known or expected SARS-CoV-2 sequences.

Some of the sequences generated by this method will produce capillary electrophoresis (CE) traces that may be difficult to interpret. To determine whether a sequencing trace was useful, we employed quality control metrics generated by Applied Biosystems<sup>™</sup> Sequence Scanner Software v2.0. These metrics include trace score (average of basecaller quality values for bases in the clear range), contiguous read length (CRL), and QV20+ (total number of bases in the entire trace that have a basecaller quality value of ≥20). Guidelines for using these metrics for QC and analysis of results are given at the end of the protocol. However, standard analysis of sequencing traces is often sufficient to determine whether a novel sequence is present.

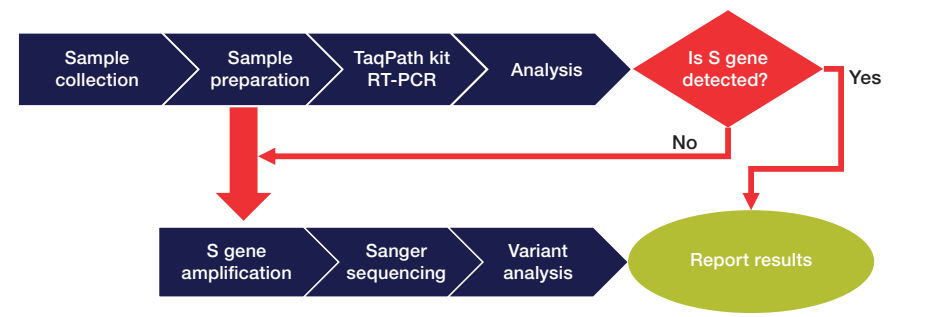

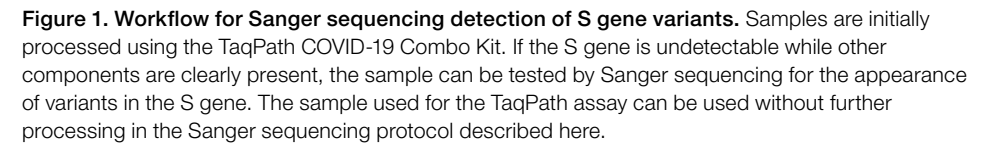

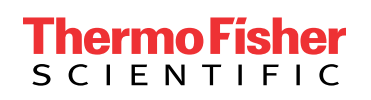

**IMPORTANT:** This protocol is very sensitive; therefore, utmost care must be taken to prepare the stock solutions and set up the preamplification reactions in an amplicon-free environment.

#### 1. Materials

#### 1.1 Equipment

| Product                                                                                                    | Supplier                 | Cat. No.           |
|----------------------------------------------------------------------------------------------------|--------------------------|--------------------|
| Veriti 96-Well Fast Thermal Cycler, ProFlex 96-Well PCR System, or similar thermal cycler                                        | Thermo Fisher Scientific | 4375305 or 4484075 |
| MicroMixer E-36 for 96-well plates                                                                                               | Taitec                   | 0027765-000        |
| Single-channel and multichannel micropipettes of various sizes capable of pipetting volumes from 1.00 $\mu L$ to 1,000.0 $\mu L$ | MLS                      | Any                |
| Cold block or ice                                                                                                    | MLS                      | Any                |
| Plate centrifuge                                                                                                    | MLS                      | Any                |
| Microcentrifuge or mini centrifuge                                                                                               | MLS                      | Any                |
| Vortex mixer                                                                                                    | MLS                      | Any                |

#### 1.2 Reagents, kits, and consumables

| Product                                                           | Supplier                 | Cat. No.                     |
|-------------------------------------------------------------------|--------------------------|------------------------------|
| TaqPath 1-Step RT-qPCR Master Mix                                 | Thermo Fisher Scientific | A15299                       |
| Nuclease-Free Water                                               | Thermo Fisher Scientific | AM9937 or equivalent         |
| ExoSAP-IT PCR Product Cleanup Reagent                             | Thermo Fisher Scientific | 78200.200.UL                 |
| BigDye Direct Cycle Sequencing Kit                                | Thermo Fisher Scientific | 4458688 or equivalent        |
| BigDye XTerminator Purification Kit                               | Thermo Fisher Scientific | 4376486 or equivalent        |
| MicroAmp Fast Optical 96-Well Reaction Plate with Barcode, 0.1 mL | Thermo Fisher Scientific | 4346906 or 4366932           |
| MicroAmp Optical Adhesive Film                                    | Thermo Fisher Scientific | 4311971, 4313663, or 4360954 |
| Nonstick, RNase-Free Microcentrifuge Tubes, 1.5 mL                | Thermo Fisher Scientific | AM12450 or equivalent        |
| 5 mL tube, PCR clean                                              | MLS                      | Any                          |
| Sterilized aerosol barrier (filter) pipette tips                  | MLS                      | Any                          |

#### 1.3 Primers

- Primers can be ordered from our custom oligo ordering web page (thermofisher.com/order/custom-standard-oligo).
  - 25 nmol of dried and desalted primers can be ordered, but order can be scaled up as needed.
- Resuspend dried oligos to a final concentration of 100  $\mu M.$

| Sequence                                    | Primer name   |
|---------------------------------------------|---------------|
| GTGTTAATCTTACAACCAGAACTCAATTAC              | S_preamp_for  |
| CACAGACTTTAATAACAACATTAGTAGCG               | S_preamp_rev  |
| TGTAAAACGACGGCCAGTCGTGGTGTTTATTACCCTGACAAAG | S.1.1538-M13F |
| CAGGAAACAGCTATGACCTCAGTGGAAGCAAAATAAACACCAT | S.1.1538-M13R |

Note: M13 sequence tags are highlighted in red text.

#### 1.4 Stocks of primers

- Prepare the preamplification primer mix:
  - Add 490  $\mu L$  of TE to a clean microcentrifuge tube.
  - Add 5  $\mu L$  of each of the resuspended preamplification oligonucleotides (at 100  $\mu M$ ) to the tube.
  - The final tube will contain 500  $\mu$ L of solution with each primer at 1  $\mu$ M. This will be the 10X preamplification primer mix used in step 2.1.
- Prepare the target-specific amplification primer mix:
  - Add 490  $\mu L$  of TE to a clean microcentrifuge tube.
  - Add 5  $\mu L$  of oligo S.1.1538-M13F and 5  $\mu L$  of oligo S.1.1538-M13R to the tube.
  - This will be the 10X sequencing amplification primer mix, with each oligo at 1  $\mu M,$  that will be used in step 4.1.

#### 2. cDNA synthesis and preamplification

2.1. For each sample, combine:

|                                      | Final volume   |                |                |  |  |
|--------------------------------------|----------------|----------------|----------------|--|--|
| Reagent                              | 10 µL          | 20 µL          | 25 μL          |  |  |
| 4X TaqPath 1-Step RT-qPCR Master Mix | 2.5 µL         | 5 µL           | 6.25 μL        |  |  |
| 10X preamplification primer mix      | 1 µL           | 2 µL           | 2.5 µL         |  |  |
| Sample                               | 1–5 µL         | 1–13 µL        | 1–15 µL        |  |  |
| Water                                | To final 10 µL | To final 20 µL | To final 25 µL |  |  |

2.2. Vortex for 2 to 3 seconds, then centrifuge briefly (5 to 10 seconds) at 1,000 x g. **Note:** Samples can be set up in 8-well tube strips or 96-well plates.

**Note:** Sample input volume can be adjusted for sensitivity. For example, up to 15  $\mu$ L of a sample that is expected to have low titer can be used. Reagent volumes are therefore given for three different sample input volumes.

#### 2.3. PCR amplification

2.3.1. Program a thermal cycler with the following profile:

| Stage/step  |               |              |              |                         |                 |              |  |
|-------------|---------------|--------------|--------------|-------------------------|-----------------|--------------|--|
|             | Reverse       | Polymerase   | Сус          | ling (25 cycles)        |                 |              |  |
| Parameter   | transcription | inactivation | Denaturation | Annealing and extension | Final extension | Hold         |  |
| Temperature | 50°C          | 95°C         | 95°C         | 60°C                    | 72°C            | 4°C          |  |
| Time        | 15 min        | 2 min        | 3 sec        | 45 sec                  | 5 min           | Indefinitely |  |

2.3.2. Put samples in the thermal cycler and run the program.

Note: Samples can be held at 4°C or on ice for up to 8 hours; for longer storage, freeze at –20°C.

#### 3. Preamplification cleanup

3.1. Remove the samples from the thermal cycler; centrifuge for 10 seconds at 1,000 x g.

3.2. Add 2 µL of ExoSAP-IT reagent for each 5 µL of preamplification volume to each tube or well:

- For 10 µL preamplification volume, add 4 µL ExoSAP-IT reagent
- For 20 µL preamplification volume, add 8 µL ExoSAP-IT reagent
- For 25  $\mu$ L preamplification volume, add 10  $\mu$ L ExoSAP-IT reagent
- 3.3. Label the PCR tube strip or plate "+ ExoSAP-IT".
- 3.4. Seal the tubes or plate.

3.5. Vortex for 2 to 3 seconds, then centrifuge briefly (5 to 10 seconds) at 1,000 x g.

3.6. Place the tube strip or plate into the thermal cycler and run with the following settings:

|             | Stage/step         |                       |              |  |  |
|-------------|--------------------|-----------------------|--------------|--|--|
| Parameter   | Nuclease digestion | Nuclease inactivation | Hold         |  |  |
| Temperature | 37°C               | 80°C                  | 4°C          |  |  |
| Time        | 15 min             | 7 min                 | Indefinitely |  |  |

Note: Samples can be held at 4°C or on ice for up to 8 hours; for longer storage, freeze at –20°C.

#### 4. PCR amplification of targets

4.1. For each sample, a forward and reverse reaction will be run. The initial PCR amplification therefore requires two identical reactions to be set up. An example plate setup for 22 unknown samples and two controls is shown below.

|   | 1                | 2                | 3         | 4         | 5         | 6         |
|---|------------------|------------------|-----------|-----------|-----------|-----------|
| Δ | Negative control | Negative control | Sample 7  | Sample 7  | Sample 15 | Sample 15 |
| A | S-primers        | S-primers        | S-primers | S-primers | S-primers | S-primers |
| D | Sample 1         | Sample 1         | Sample 8  | Sample 8  | Sample 16 | Sample 16 |
| D | S-primers        | S-primers        | S-primers | S-primers | S-primers | S-primers |
| C | Sample 2         | Sample 2         | Sample 9  | Sample 9  | Sample 17 | Sample 17 |
| C | S-primers        | S-primers        | S-primers | S-primers | S-primers | S-primers |
| D | Sample 3         | Sample 3         | Sample 10 | Sample 10 | Sample 18 | Sample 18 |
| D | S-primers        | S-primers        | S-primers | S-primers | S-primers | S-primers |
| E | Sample 4         | Sample 4         | Sample 11 | Sample 11 | Sample 19 | Sample 19 |
| E | S-primers        | S-primers        | S-primers | S-primers | S-primers | S-primers |
| E | Sample 5         | Sample 5         | Sample 12 | Sample 12 | Sample 20 | Sample 20 |
| Г | S-primers        | S-primers        | S-primers | S-primers | S-primers | S-primers |
| 0 | Sample 6         | Sample 6         | Sample 13 | Sample 13 | Sample 21 | Sample 21 |
| G | S-primers        | S-primers        | S-primers | S-primers | S-primers | S-primers |
| Ц | Positive control | Positive control | Sample 14 | Sample 14 | Sample 22 | Sample 22 |
| п | S-primers        | S-primers        | S-primers | S-primers | S-primers | S-primers |

4.2. In a 96-well PCR plate, combine:

- 1 µL of 10X M13-tailed target-specific amplification primer mix (see section 1.4) in duplicate ("S-primers", as suggested in table above)
- 5 µL of 2X BigDye Direct PCR Master Mix (supplied in kit)
- 1–3 µL of cDNA sample treated with ExoSAP-IT reagent, from step 3.6
  - Leftover cDNA sample can be frozen at -20°C.
- Water to 10 µL total volume
- 4.3. Seal the plate. Vortex for 2 to 3 seconds, then centrifuge briefly (5 to 10 seconds) at 1,000 x g.
- 4.4. Place the plate into a thermal cycler and run the following program:

|             |            |              | Stage/step |           |              |
|-------------|------------|--------------|------------|-----------|--------------|
|             | Polymerase |              |            |           |              |
| Parameter   | activation | Denaturation | Annealing  | Extension | Hold         |
| Temperature | 95°C       | 96°C         | 62°C       | 68°C      | 4°C          |
| Time        | 10 min     | 3 sec        | 15 sec     | 30 sec    | Indefinitely |

Note: Samples can be held at 4°C or on ice for up to 8 hours; for longer storage, freeze at –20°C.

**Note:** Do not exceed 10  $\mu$ L total reaction volume. The cycle sequencing and BigDye XTerminator steps have been optimized for 10  $\mu$ L input volumes.

#### 5. Cycle sequencing

5.1. Once the PCR in step 4.4 is complete, the plate can be used directly for cycle sequencing.

5.2. Remove the seal from the plate.

- 5.3. Add to each well:
- 2 µL of BigDye Direct Sequencing Master Mix (supplied in kit)
- 1 µL of BigDye Direct M13 Forward or M13 Reverse primer (supplied in kit)

**Note:** It is important to add the M13 Forward primer to one of the duplicate PCR reactions, and the M13 Reverse primer to the other reaction. An example based on the previous plate setup is shown below.

|   | 1                | 2                | 3         | 4         | 5         | 6         |
|---|------------------|------------------|-----------|-----------|-----------|-----------|
| Δ | Negative control | Negative control | Sample 7  | Sample 7  | Sample 15 | Sample 15 |
| A | M13-For          | M13-Rev          | M13-For   | M13-Rev   | M13-For   | M13-Rev   |
| Р | Sample 1         | Sample 1         | Sample 8  | Sample 8  | Sample 16 | Sample 16 |
| D | M13-For          | M13-Rev          | M13-For   | M13-Rev   | M13-For   | M13-Rev   |
| 0 | Sample 2         | Sample 2         | Sample 9  | Sample 9  | Sample 17 | Sample 17 |
| C | M13-For          | M13-Rev          | M13-For   | M13-Rev   | M13-For   | M13-Rev   |
| D | Sample 3         | Sample 3         | Sample 10 | Sample 10 | Sample 18 | Sample 18 |
| D | M13-For          | M13-Rev          | M13-For   | M13-Rev   | M13-For   | M13-Rev   |
| - | Sample 4         | Sample 4         | Sample 11 | Sample 11 | Sample 19 | Sample 19 |
| E | M13-For          | M13-Rev          | M13-For   | M13-Rev   | M13-For   | M13-Rev   |
| E | Sample 5         | Sample 5         | Sample 12 | Sample 12 | Sample 20 | Sample 20 |
| Г | M13-For          | M13-Rev          | M13-For   | M13-Rev   | M13-For   | M13-Rev   |
| 0 | Sample 6         | Sample 6         | Sample 13 | Sample 13 | Sample 21 | Sample 21 |
| G | M13-For          | M13-Rev          | M13-For   | M13-Rev   | M13-For   | M13-Rev   |
|   | Positive control | Positive control | Sample 14 | Sample 14 | Sample 22 | Sample 22 |
| П | M13-For          | M13-Rev          | M13-For   | M13-Rev   | M13-For   | M13-Rev   |

5.4. Seal the plate. Vortex for 2 to 3 seconds, then centrifuge briefly (5 to 10 seconds) at 1,000 x g.

5.5. Place the plate into a thermal cycler and run the following program:

| Stage/step  |          |              |            |                            |           |           |              |
|-------------|----------|--------------|------------|----------------------------|-----------|-----------|--------------|
|             | Post-PCR | Post-PCR     | Polymerase | merase Cycling (25 cycles) |           | s)        |              |
| Parameter   | cleanup  | inactivation | activation | Denaturation               | Annealing | Extension | Hold         |
| Temperature | 37°C     | 80°C         | 96°C       | 96°C                       | 50°C      | 60°C      | 4°C          |
| Time        | 15 min   | 2 min        | 1 min      | 10 sec                     | 5 sec     | 75 sec    | Indefinitely |

#### 6. Sequencing cleanup

6.1. Spin the reaction plate at 1,000 x g for 1 minute, then remove the seal.

6.2. Prepare a mix with SAM Solution and BigDye XTerminator<sup>™</sup> Solution in an appropriately sized tube.

6.2.1. Calculate the amount of SAM Solution and XTerminator Solution needed for all samples. You will need 45  $\mu$ L of SAM Solution and 10  $\mu$ L of XTerminator Solution per well.

6.2.2. Add the calculated volume of SAM Solution to a new tube using a conventional pipette tip.

**Note:** Make sure there are no particulates in the SAM Solution before pipetting. If there are particulates, heat the SAM Solution to 37°C and mix to dissolve. Cool to room temperature before using.

6.2.3. Vortex the bulk container of XTerminator Solution at maximum speed for at least 10 seconds, until the solution is homogeneous.

6.2.4. Using a wide-bore pipette tip, add the calculated volume of XTerminator Solution to the tube.

**IMPORTANT:** Avoid pipetting from the top of the liquid.

6.2.5. Mix the tube of combined reagents until homogeneous.

6.3. Add 55 µL of the SAM Solution/XTerminator Solution mix to each well.

**IMPORTANT:** Avoid pipetting from the top of the liquid. When aliquoting into the plate, re-vortex the SAM Solution/XTerminator Solution mix every 8–10 wells to homogenize the bead mixture.

6.4. Seal the plate with Applied Biosystems<sup>™</sup> MicroAmp<sup>™</sup> Optical Adhesive Film. Make sure the plate is sealed well.

6.5. Vortex the reaction plate for 40 minutes.

6.6. In a swinging-bucket centrifuge, spin the plate at  $1,500 \times g$  for 2 minutes.

#### 7. Collect data

7.1. Make sure the instrument is calibrated with the correct sequencing standard (Z-dye set matrix and sequencing standard).

- For details, see the Applied Biosystems<sup>™</sup> 3500/3500xL Genetic Analyzer User Guide or SeqStudio<sup>™</sup> Genetic Analyzer Getting Started Guide.
- 7.2. Remove the MicroAmp Optical Adhesive Film and replace the film with a 96-well plate septum.
- 7.3. Load plates into the genetic analyzer.

7.4. Select or create an appropriate run module according to your capillary length, number of capillaries, and polymer type on your instrument. The recommended default run modules are listed below:

- For 3500xL instruments with 50 cm capillaries:
  - Instrument protocol: BDxFastSeq50\_POP7xI\_Z
    Note: Replace 50 with 36 in the instrument protocol name if you have a 36 cm capillary installed.
  - Analysis module: BDTv3.1\_PA\_Protocol-POP7
- For SeqStudio instruments:
  - MedSeqBDX
  - ShortSeqBDX

# applied biosystems

#### 8. Analyze results using a sequencing program

Sequence Scanner 2 is free software for viewing electropherograms. It provides an easy way to perform a high-level sequencing data quality check or general data review that includes summary tables and electropherograms as well as a general raw or analyzed data view for .ab1 files.

8.1. To obtain the software, go to http://resource.thermofisher.com/pages/WE28396/

8.2. Using Sequence Scanner 2 software, generate a QC report. For each sequencing trace, determine the trace score, CRL, and the QV20+ score.

- 8.3. Suggested acceptance criteria:
- A sequencing trace is acceptable as positive if two of the three thresholds are met:
  - Trace score greater than 31
  - CRL greater than 50
  - QV20+ greater than 50
- A sequencing trace is acceptable as negative if two of the three thresholds are met:
  - Trace score less than 14
  - CRL less than 24
  - QV20+ less than 24

• Sequencing traces that do not fit the previous criteria are indeterminate and should be repeated.

8.4. Using BLAST<sup>™</sup> alignment or another sequence alignment tool, align positive traces to the SARS-CoV-2 genome:

- Alignments greater than 85% over read length are considered homologous to the SARS-CoV-2 genome.
- Discard any sequences that are not homologous to SARS-CoV-2.

8.5. For variant analysis of the S gene, these criteria should be met:

- Positive (passable) traces in both directions (section 8.3)
- Homology to the SARS-CoV-2 genome (section 8.4) in regions outside putative variant
- Negative traces in no-template control reactions (section 8.3)

8.6. Test runs that fail for reasons not attributable to system performance, such as equipment malfunction, operator error, or other demonstrable cause, will be designated as invalid runs. Invalid runs will be retested and documented in the study report(s).

#### References

- 1. Wise J (2020) Covid-19: New coronavirus variant is identified in UK. *BMJ* Dec 16;371:m4857. doi: 10.1136/bmj.m4857
- Public Health England (2020) Investigation of novel SARS-COV-2 variant: Variant of concern 202012/01. Technical briefing 1. https://assets.publishing.service.gov.uk/government/uploads/system/uploads/attachment\_data/ file/947048/Technical\_Briefing\_VOC\_SH\_NJL2\_SH2.pdf
- 3. Rambaut A et al. (2020) Preliminary genomic characterisation of an emergent SARS-CoV-2 lineage in the UK defined by a novel set of spike mutations. https://virological.org/t/preliminary-genomic-characterisation-of-an-emergent-sars-cov-2-lineage-in-the-uk-defined-by-a-novel-set-of-spike-mutations/563

### Find out more at thermofisher.com/cecoronavirus

For Research Use Only. Not for use in diagnostic procedures. © 2021 Thermo Fisher Scientific Inc. All rights reserved. All trademarks are the property of Thermo Fisher Scientific and its subsidiaries unless otherwise specified. BLAST is a trademark of the National Library of Medicine. Geneious is a trademark of Biomatters, Ltd. **COL24728 0121** 

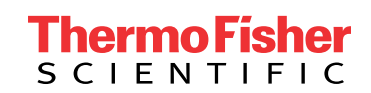